Getting Started: News Media ECF Accounts:

- 1. Log into the Northern District of Illinois ECF system <u>https://ecf.ilnd.uscourts.gov</u>:
  - a. Enter your ECF login name
  - b. Enter your ECF password
  - c. Check the compliance with the redaction rules check box
  - d. Click the Login button

# CM/ECF Filer or PACER Login

### Notice

This is a **Restricted Web Site** for Official Court Business only. Unauthorized entry is prohibited and subject to prosecution under Title 18 of the U.S. Code. All activities and access attempts are logged.

#### Instructions for filing:

Enter your CM/ECF filer login and password if you are electronically filing something with the court.

### If you received this login page as a result of a link from a Notice of Electronic Filing email:

Enter your CM/ECF filer login and password. The system prompts customers for a CM/ECF login and password when attempting to view certain types of documents.

# If you have trouble viewing a document:

After successful entry of your CM/ECF login, you should be able to view the document. If you receive the message "You do not have permission to view this document," viewing the document is restricted to attorneys of record in the case and the system does not recognize you as such. If the login prompt appears again, after you have entered your CM/ECF login and password, it means that the "free look" link has expired. You will need to enter your PACER login and password to view the document.

# Instructions for viewing filed documents and case information:

If you do not need filing capabilities, enter your PACER login and password. If you do not have a PACER login, you may register online at http://www.pacer.gov.

| Authentication Login: Password: client code: | IMPORTANT NOTICE OF REDACTION RESPONSIBILITY: All filers must redact. Social Security or taxpayer-identification numbers; dates of birth, names of minor children; financial account numbers; and, in criminal cases, home addresses, in compliance with Fed. R. Civ. P. or Fed. R. Crim. P. 49.1. This requirement applies to all documents, including attachments. | <u>5.2</u> |
|----------------------------------------------|----------------------------------------------------------------------------------------------------|------------|
| Login Reset                                  |                                                                                                    |            |

- 2. Link your PACER Account to your ECF account: (This procedure only needs to be performed once.)
  - a. From the Main Menu select Utilities

| SECF | Civil 🔻 | Crimi <u>n</u> al <del>▼</del> | <u>Q</u> uery | <u>R</u> eports <del>-</del> | Utilities • | Sear <u>c</u> h | Logout |  |
|------|---------|--------------------------------|---------------|------------------------------|-------------|-----------------|--------|--|
|------|---------|--------------------------------|---------------|------------------------------|-------------|-----------------|--------|--|

b. From "Your Account" menu items select "Change your PACER Login"

| SECF           | Cįvil 👻    | Crimi <u>n</u> al <del>▼</del> | <u>Q</u> uery | <u>R</u> eports <del>-</del> | <u>U</u> tilities + | Sear <u>c</u> h | Logout |
|----------------|------------|--------------------------------|---------------|------------------------------|---------------------|-----------------|--------|
| Utilities      |            |                                |               |                              |                     |                 |        |
| Your Account   | 1          | Miscellaneous                  |               |                              |                     |                 |        |
| ECF Login      |            | Legal Research                 |               |                              |                     |                 |        |
| Maintain Your  | Account    |                                |               |                              |                     |                 |        |
| Change Client  | Code       |                                |               |                              |                     |                 |        |
| Change Your F  | ACER Login | >                              |               |                              |                     |                 |        |
| Review Billing | enstory    |                                |               |                              |                     |                 |        |
| Show PACER     | Account    |                                |               |                              |                     |                 |        |
|                |            |                                |               |                              |                     |                 |        |

- c. At the PACER Login page, check the "Make this my default PACER login checkbox.
- d. Enter your PACER account login name
- e. Enter your PACER account password
- f. Click the Login button.

| SECF                                                                                      | Civil +                                                           | Crimi <u>n</u> al +                                                      | Query                                                   | Reports +                                                | Utilities +                                              | Search                                                          | Logout                                                       | 1                                      |
|-------------------------------------------------------------------------------------------|-------------------------------------------------------------------|--------------------------------------------------------------------------|---------------------------------------------------------|----------------------------------------------------------|----------------------------------------------------------|-----------------------------------------------------------------|--------------------------------------------------------------|----------------------------------------|
| PACE                                                                                      | R Log                                                             | gin                                                                      |                                                         |                                                          |                                                          |                                                                 |                                                              |                                        |
| Instructions<br>Enter your PACE<br>login and passwo<br>Make this my<br>After checking thi | R login and part<br>and would<br>default PACE<br>is box, you will | assword. If you do<br>like to automatic<br>R login<br>I only need to use | o not have a F<br>ally log in to F<br>your <b>CM/EC</b> | PACER login, you<br>PACER each time<br>F login and passy | may register on<br>you log in as a<br>rord, either for e | line at <u>http://w</u><br>filer, check the<br>lectronic filing | ww.pacer.gov. If you<br>a box below.<br>or for viewing docum | have a CMECF filer<br>nents via PACER. |
| Authentication                                                                            |                                                                   | en En                                                                    | ter Pacer A                                             | ccount Login                                             | Name                                                     |                                                                 |                                                              |                                        |
| Password:                                                                                 | -                                                                 | Enter Pa                                                                 | er Accoun                                               | t Password                                               |                                                          |                                                                 |                                                              |                                        |
| Client code:                                                                              |                                                                   |                                                                          |                                                         |                                                          |                                                          |                                                                 |                                                              |                                        |
| Notice<br>An access fee of \$0<br>to this service. For n                                  | . 10 per page or<br>nore information                              | \$2.40 per documer<br>about CM/ECF, g                                    | at with an audio<br>lick here or cos                    | attachment, as app<br>stact the PACER Se                 | roved by the Judic<br>rvice Center at (8                 | ial Conference<br>00) 676-6856.                                 | of the United States, wil                                    | I be assessed for access               |
| CM/ECF has been                                                                           | tested with Fir                                                   | refox and Internet .                                                     | Explorer 8 an                                           | d 9.                                                     |                                                          |                                                                 |                                                              |                                        |

- 3. Adding Cases to ECF Account to Receive Notices of Electronic Filing (NEF):
  - a. From the Main Menu select Utilities

| ∃ECF | Cįvil 🔻 | Crimi <u>n</u> al <del>▼</del> | <u>Q</u> uery | <u>R</u> eports • Utilities • | Sear <u>c</u> h | Logout |
|------|---------|--------------------------------|---------------|-------------------------------|-----------------|--------|
|      |         |                                |               |                               |                 |        |

b. From the "Your Account" menu items select "Maintain Your Account"

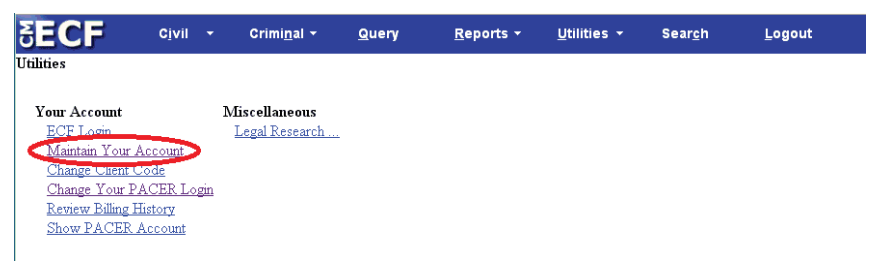

c. From "Maintain User Account" click on the "Email information" button.

| <b><i>AECE</i></b> | Cįvil         | - (         | Crimi <u>n</u> al • | <u>Q</u> uery | <u>R</u> eports  | <u>U</u> tilities <del>•</del> | Sear <u>c</u> h | Logout |
|--------------------|---------------|-------------|---------------------|---------------|------------------|--------------------------------|-----------------|--------|
| Maintain User      | Account       |             |                     |               |                  |                                |                 |        |
| Last name          | NewsMedia     |             |                     | First name    | Test             |                                |                 |        |
| Middle name        |               |             |                     | Generation    |                  |                                |                 |        |
| Gender             | •             |             |                     | АТҮ Туре      | •                |                                |                 |        |
| Title              |               |             |                     |               |                  |                                |                 |        |
| Bar number         |               |             |                     | Туре          | smg              |                                |                 |        |
| Prisoner id        |               |             |                     |               | 🗹 Add Headers to | PDF Documents                  |                 |        |
| Office             | News Media In | ternational |                     |               |                  |                                |                 |        |
| Unit               |               |             |                     |               |                  |                                |                 |        |
| Address 1          | 21 South Dea  | rborn Stree | et                  |               |                  |                                |                 |        |
| Address 2          | Suite 155     |             |                     |               |                  |                                |                 |        |
| Address 3          |               |             |                     |               |                  |                                |                 |        |
| City               | Chicago       |             |                     | State         | IL Zip 8         | 60604                          |                 |        |
| Country            | US            |             |                     | County        |                  | •                              |                 |        |
| Phone              | 312-435-      |             |                     | Fax           |                  |                                |                 |        |
| Initials           | DOB           |             |                     | End date      |                  |                                |                 |        |
| Email informat     | ion More      | user infor  | mation              |               |                  |                                |                 |        |
| Submit             | Clear         |             |                     |               |                  |                                |                 |        |

- d. In the Email Information page click on your email address to display the Configuration and Case-specific options.
- e. To add a case to receive NEF mailings: Under Case-specific options enter a case number in the form of [year][case type][number] for example, 14cv123, or 9cr500, then click the "Find This Case" button. If found, then click the "Add cases(s) button. <u>Please Note:</u> The Per Filing option will send NEF's in real time when motions/orders are entered on the docket. Summary Report sends one email at midnight of any activity in the cases you have designated.

| SECF Civil - Criminal                                                                                                    | l <del>∽ <u>Q</u>uery <u>R</u>eports                                    </del>                                                                                                    |  |  |  |  |  |
|----------------------------------------------------------------------------------------------------|----------------------------------------------------------------------------------------------------|--|--|--|--|--|
| Email Information for Test NewsMedia                                                                                                    |                                                                                                    |  |  |  |  |  |
| Registered e-mail addresses                                                                                                    | Configuration options                                                                                                    |  |  |  |  |  |
| Privary e-mail address<br>yourmail @gmail com<br>Secondary e-mail addresses:<br>add new e-mail address<br>Return to Person Information Screen Clear | yourmail @gmail.com         Should this e-mail address receive notices?          Yes       No         How should notices be sent to this e-mail address?          Per Filing          Summary Report          In what format should notices be sent to this e-mail address?          Per Filing          Summary Report          In what format should notices be sent to this e-mail address?          Per Filing          Summary Report          In what format should notices be sent to this e-mail address?          Per Filing          Text          Should this e-mail address receive general announcement notices from this court?          Yes          No          Case-specific options          Add additional cases for noticing           Inid this case           These cases will send notice per filing. (default method)          1:06-cw01234 Rose v. Pierce et al (closed 03/20/2006) ^ |  |  |  |  |  |

- f. To save the list of cases, click "Return to Person Information Screen"
- g. At the "Maintain User Account" page, click the "Submit" button.

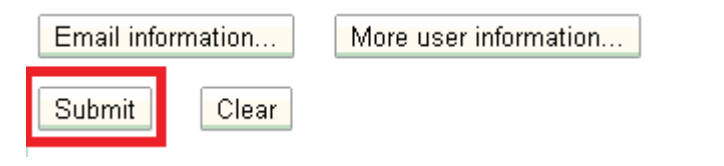